# CIEE Beacon Training Plan Participant User Guide

## **Table of Contents**

| Inviting A Host to Complete the Training Plan | 2 |
|-----------------------------------------------|---|
| Resetting the Host Invite                     | 5 |
| Accessing the Training Plan                   | 5 |
| Changing the Main Program Supervisor          | 6 |
| Signing the Training Plan                     | 7 |

#### Inviting A Host to Complete the Training Plan

- 1. Once you have confirmed your host and placement information, there are two ways to invite your host to begin the vetting process:
  - a. Click "Invite Host" on your Beacon homepage:

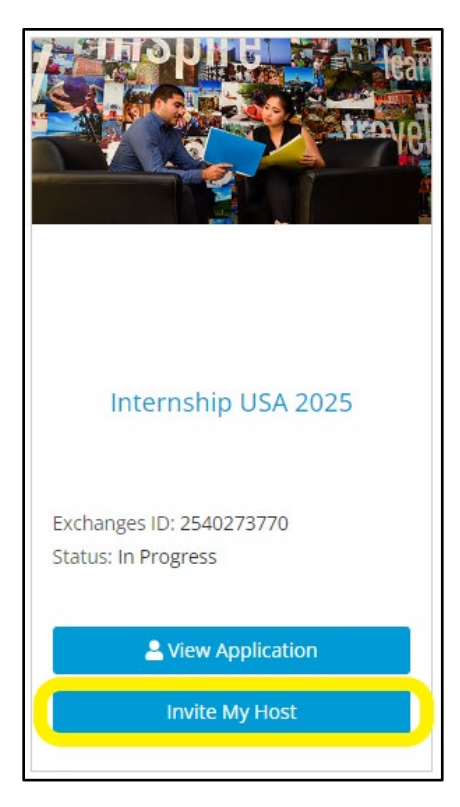

b. OR, when viewing your application, click the "Placement" tab at the top of the page:

| ciee.org | 🚢 Apr                                                                                         | blication                                          | 👯 Placements                                                                                                    | Welcome Jane Doe   Log Out |
|----------|-----------------------------------------------------------------------------------------------|----------------------------------------------------|----------------------------------------------------------------------------------------------------|----------------------------|
|          |                                                                                               | SHIP USA                                           |                                                                                                    |                            |
|          | JANE DOE<br>CIEE-TEST<br>EXCHANGES ID: 2543273855<br>South Africa / Internship USA            | 2025                                               | In Progress<br>Application is in progress<br>Complete all sections and sign your application<br>Sign Application |                            |
|          | . APPLICANT INFORMATI                                                                         | ON                                                 |                                                                                                    |                            |
|          | LAST NAME<br>Doe<br>DATE OF BIRTH<br>Apr 30 2001<br>EMAIL<br>erincleebeacontest+jan@gmail.com | FIRST NAME<br>Jane<br>GENDER ON PASSPORT<br>Female | MIDDLE NAME                                                                                                    |                            |

2. Enter host organization details:

| INVITE MY HOST                                                                                                    | <u>Hide</u> 🗢 |
|----------------------------------------------------------------------------------------------------|---------------|
| Host Organization Details                                                                                                    |               |
| Thank you for starting an application with CIEE. Here's what to expect next:                                                                                                    |               |
| You and Your Local Representative: Submit host information and your participant application.                                                                                                    |               |
| CIEE: Reviews your host information and, pending eligibility, invites you and your Host Organization to a training plan.                                                                                |               |
| Host Organization: Completes and submits a training plan for your review and signature.                                                                                                    |               |
| <ol> <li>Look up an existing host organization. If your host organization does not exist in the system, you may enter it manually.<br/>Click the X button to deselect the host Organization.</li> </ol> |               |
| ** You can search by Company Name                                                                                                    |               |
| Search Host                                                                                                    |               |
| Company or Organization Name                                                                                                    |               |
| Host Organization Name *                                                                                                    |               |
|                                                                                                    |               |
| How did you find this job? *                                                                                                    |               |
| SELECT A SOURCE -                                                                                                    |               |
| Host Organization Website/URL *                                                                                                    |               |
|                                                                                                    |               |
| Search for an address *                                                                                                    |               |
| Enter a location                                                                                                    |               |

- a. Use the "Search Host" drop-down menu to search for an existing CIEE host by company name. Search different variations of your host's name to make sure they don't already have a host profile with CIEE.
- b. If you don't find your host in the search function, enter all relevant host information. Required fields are marked with an asterisk (\*)
- 3. Enter host contact and position details:

| Host Contact Information                                                                                   |                                                                                      |
|----------------------------------------------------------------------------------------------------|--------------------------------------------------------------------------------------|
| Please provide the employer contact wind will be supervising you on this program. CIEE w                   | vil contact the person for confirmation & invite them to fill out our training plan. |
|                                                                                                    |                                                                                      |
| Host Contact First Name *                                                                                  | Host Contact Last Name *                                                             |
|                                                                                                    |                                                                                      |
|                                                                                                    |                                                                                      |
|                                                                                                    |                                                                                      |
| Host Contact Title                                                                                         | Email *                                                                              |
|                                                                                                    |                                                                                      |
|                                                                                                    |                                                                                      |
|                                                                                                    |                                                                                      |
| Phone                                                                                                    |                                                                                      |
| +1                                                                                                    |                                                                                      |
|                                                                                                    |                                                                                      |
|                                                                                                    |                                                                                      |
|                                                                                                    |                                                                                      |
| Your Position                                                                                              |                                                                                      |
| <ol> <li>Please provide the below information based on your current understanding of the positi</li> </ol> | íon.                                                                                 |
|                                                                                                    |                                                                                      |
| Title *                                                                                                    |                                                                                      |
|                                                                                                    |                                                                                      |
|                                                                                                    |                                                                                      |
| Faciliant Start Data +                                                                                     | Latest End Date +                                                                    |
| Earliest Start Date                                                                                        | Latest End Date                                                                      |
| Ö                                                                                                    | Ö                                                                                    |
|                                                                                                    |                                                                                      |
|                                                                                                    |                                                                                      |
| Cancel Save without Submitting                                                                             | Submit to CIEE                                                                       |
|                                                                                                    |                                                                                      |

a. If your host has already completed a CIEE profile, you can search for contacts already associated with their account or add a new contact!

| Host Contact Information                                                                        |                                                                                 |
|-------------------------------------------------------------------------------------------------|---------------------------------------------------------------------------------|
| (i) Please provide the employer contact wnd wil be supervising you on this program. CIEE wil co | ontact the person for confirmation & invite them to fill out our training plan. |
|                                                                                                 |                                                                                 |
| ** You can search by User Name or Email                                                         |                                                                                 |
| Host Contact                                                                                    |                                                                                 |
| Burl Vin × -                                                                                    |                                                                                 |
|                                                                                                 |                                                                                 |
| Host Contact First Name *                                                                       | Host Contact Last Name *                                                        |
| Burl                                                                                            | Vin                                                                             |
|                                                                                                 |                                                                                 |
| Host Contact Title                                                                              | Email *                                                                         |
| Human Resources Manager                                                                         | Vin.Burl191865@example.com                                                      |
|                                                                                                 |                                                                                 |
| Phone                                                                                           |                                                                                 |
| +1                                                                                              |                                                                                 |
|                                                                                                 |                                                                                 |

- b. Ensure that the email address for the host contact is spelled correctly. This is what we use to begin outreach to your host, so it is critical this is correct.
- 4. Save or submit your placement:

| Your Position                                                                             |                      |
|-------------------------------------------------------------------------------------------|----------------------|
| <ol> <li>Please provide the below information based on your current understand</li> </ol> | ing of the position. |
| Title *                                                                                   |                      |
| Marketing Intern                                                                          |                      |
| Earliest Start Date *                                                                     | Latest End Date *    |
| 01/01/2025                                                                                | 12/31/2025           |
|                                                                                           |                      |
| Cancel Save without Submitting                                                            | Submit to CIEE       |

### Resetting the Host Invite

If you need to enter a new placement, you can reset the host invitation. **Please note that this will cancel any information already entered.** 

| Host Contact Information                    |                                   |
|---------------------------------------------|-----------------------------------|
| Host Contact First Name: Burl               | Email: Vin.Burl191865@example.com |
| Host Contact Last Name: Vin                 | Phone:                            |
| Host Contact Title: Human Resources Manager |                                   |
| Your Position                               |                                   |
| Title: Marketing Intern                     |                                   |
| Earliest Start Date: January 01, 2025       |                                   |
| Latest End Date: December 31, 2025          |                                   |
| Reset Host Invite                           |                                   |
|                                             |                                   |

#### Accessing the Training Plan

View the training plan via the Placement tab, under "Training Plan".

a. If your host has not yet completed a profile, you will see this message:

| TRAINING PLAN | INVITE HOST                | NOT ACTIVE                                                                                         |  |
|---------------|----------------------------|----------------------------------------------------------------------------------------------------|--|
|               |                            |                                                                                                    |  |
|               |                            | HOST PROFILE IN REVIEW                                                                             |  |
|               |                            |                                                                                                    |  |
| The           | e host you have invited is | working on their host profile with CIEE. Once approved your Training Plan page will become active. |  |

b. If your host has an approved host profile, you will be able to view the training plan:

| TRAINING PLAN                               | INVITE HOST | NOT ACTIVE                                         |               |                   |
|---------------------------------------------|-------------|----------------------------------------------------|---------------|-------------------|
| TRAINING PLAI                               | N           |                                                    |               | Print             |
| 1<br>In Progress                            |             | Training Review                                    | CIEE Review   | Approved & Signed |
| <b>TRAINING PLAN</b> (i) Need help? Contact | IN PROGRESS | e or reach out. <b>1.888.268.6245</b> or interntra | inee@ciee.org |                   |

c. Your degree information and other relevant details will be imported from your application:

| <b>Jane Doe</b><br>Participant        | Hotel, Motel, and Restaurant<br>Management<br>Field of Study |  |
|---------------------------------------|--------------------------------------------------------------|--|
| South Africa<br>Location              | <b>Bachelor</b><br>Degree / certification                    |  |
| erincieebeacontest+jan@gmail<br>Email | Phone                                                        |  |

d. If you need to update any of the above information that appears on your training plan, go to your application and update it accordingly. It will then automatically update on your training plan.
 If your application has already been submitted to CIEE before your training plan is complete, please reach out to your international representative for support.

#### Changing the Main Program Supervisor

If you need to change the supervisor assigned to your training plan, you can do so via the "Change Program Supervisor" button:

| Pendry Park City   | Hancorn Shoshanna            |
|--------------------|------------------------------|
| Company Name       | Main Supervisor              |
| Director of People | Shoshanna.Hancorn183966@exam |
| Title              | Email                        |
| Phone              |                              |
| A Required Info    |                              |
|                    |                              |

#### Signing the Training Plan

When your training plan is completed and signed by the host organization, you will get an e-mail notification letting you know that it is ready for your review.

• View a summary of your training plan and click on each "Phase" to view details:

| PHASES &                        | PHASES & PHASE SUPERVISOR What's Phase & Phase Supervisors? |                                                          |                                                                                                    |  |  |
|---------------------------------|-------------------------------------------------------------|----------------------------------------------------------|----------------------------------------------------------------------------------------------------|--|--|
| What's Phase                    |                                                             |                                                          |                                                                                                    |  |  |
| Training plans<br>connect one s | s should demonstrate<br>kill to the next. Short             | a clear progression of skil<br>er programs may require c | ll development. To accommodate this, the DS-7002 allows you to define separate training phases that<br>only one phase, while longer programs require more phases. |  |  |
| 1                               | 52 Weeks                                                    | 01 January 202                                           | 25 31 December 2025                                                                                                    |  |  |
| # Phases                        | Total Weeks                                                 | Start Date                                               | End Date                                                                                                    |  |  |
| Phase 1                         | Completed                                                   | I                                                        |                                                                                                    |  |  |
| Marketing                       |                                                             |                                                          |                                                                                                    |  |  |
| Supervisor:                     | Hancorn Shoshanna                                           |                                                          |                                                                                                    |  |  |
| Email: Shosi<br>Phone: 1234     | hanna.Hancorn183966@<br>I567890                             | 0examp                                                   |                                                                                                    |  |  |
| Period                          | -                                                           |                                                          |                                                                                                    |  |  |
| 対 01 Jan 20                     | 25 to 31 Dec 2025                                           |                                                          |                                                                                                    |  |  |
|                                 |                                                             |                                                          |                                                                                                    |  |  |

When you have read through the training plan and reviewed for accuracy, sign by slicking the prompt in the "Next Steps" section:

| Pendry Park City<br>Company Name | Hancorn Shoshanna<br>Main Supervisor |                                                        |
|----------------------------------|--------------------------------------|--------------------------------------------------------|
| Director of People               | Shoshanna.Hancorn183966@exam         | NEXT STEPS                                             |
| Title                            | Email                                | The training plan is complete, please review and sign. |
| 1234567890<br>Phone              |                                      |                                                        |

If any of the information on the training plan is inaccurate, please reach out to your host organization and/or international representative before signing.

CIEE will then review your training plan – you can track actions on your training plan via the progress bar at the top of the page!